1. В правом верхнем углу нажмите на кнопку "Регистрация".

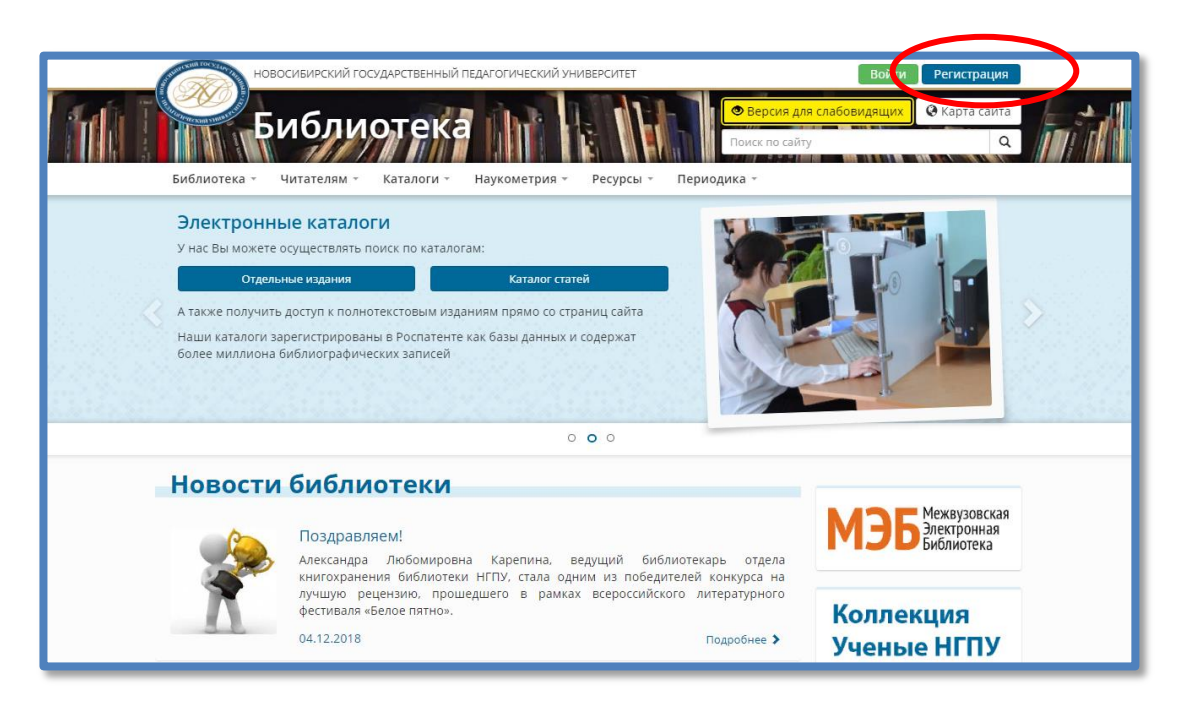

2. Внимательно заполните все поля формы. Запомните или запишите придуманные Вами логин и пароль

| Логин (мин. 3 символа)                                                                                                    |                              | Адрес e-mail                                                                               |   |
|----------------------------------------------------------------------------------------------------|------------------------------|--------------------------------------------------------------------------------------------|---|
| Логин должен содержать не менее 3 сі                                                                                                  | имволов.                     | На указанный в форме e-mail придет запрос на<br>подтверждение регистрации.                 |   |
| Пароль                                                                                                    | ۲                            | Подтверждение пароля                                                                       | ۲ |
| зерхнего регистра (А-Z), нижнего реги<br>ЧИТАТЕЛЬСКИЙ БИЛЕТ<br>Фамилия                                                                | стра (а-z) и соде            | ержать цифры (0-9).<br>новоочиновитоводиственния<br>падиотический инверситет               |   |
| Лмя<br>Отчество                                                                                                    |                              |                                                                                            |   |
| Штрих-код читательского билета                                                                                                    |                              | г. Новосибирск, ул. Вилюйская, 28<br>тел.: (383) 244-18-49, 244-01-59<br>http://db.npu.ru/ |   |
| Поля " <b>Фамилия</b> ", " <b>Имя", "Отчество</b> " и<br>ко <b>д</b> " заполнять обязательно в соответ<br>Вашим читательским билетом. | и " <b>Штрих-</b><br>ствии с |                                                                                            | _ |
| Защита от автоматиче<br>Введите слово на картинке:                                                                                    | еской рег                    | гистрации                                                                                  |   |

3. На Вашу почту придет письмо. Вам необходимо подтвердить свою регистрацию, перейдя по полученной ссылке в течение 7 дней и авторизоваться.

| Авторизация                       |  |
|-----------------------------------|--|
| Логин                             |  |
| Пароль                            |  |
| Запомнить меня на этом компьютере |  |
| Забыли свой пароль?               |  |

После прохождения регистрации Вам доступны: сервис заказа изданий из электронного каталога, история заказов, список изданий, выданных в библиотеке и полнотекстовые ресурсы в электроннобиблиотечной системе НГПУ.

В дальнейшем для работы на сайте библиотеки используйте закладку «Вход» в правом верхнем углу сайта.

\*Если Вы не смогли самостоятельно зарегистрироваться на сайте, обратитесь за помощью к сотрудникам библиотеки.